## Chromebook Wi-Fi 接続マニュアル (接続確認)

ログイン操作後、メニューに移行しないときは、Wi-Fi 接続を確認してください。 【正しく接続している場合】

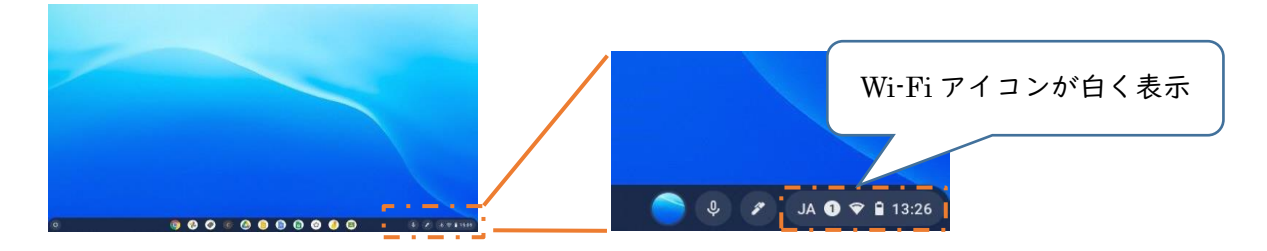

【接続に不具合が生じている場合】

1. 端末にログイン後、画面右下のステータストレイ(時刻表示があるところ)をタップ し開きます。

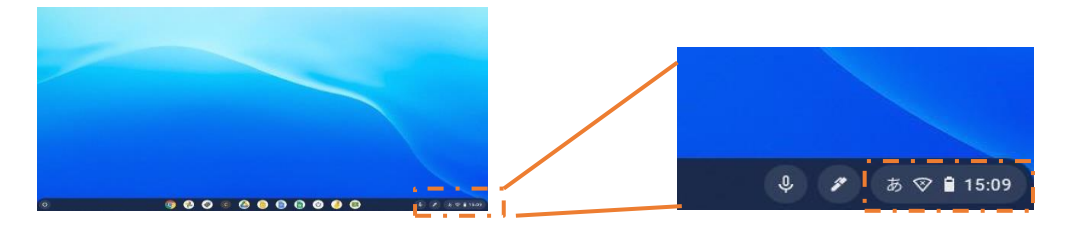

- Wi-Fi アイコン 下の文字部分を タップします。
- ネットワーク名 (SSID) のリストが 表示されますので、接続するネットワ ーク名 (SSID) をタップして下さい。

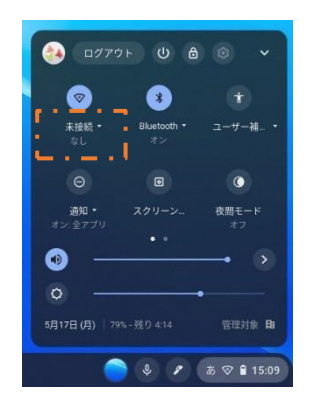

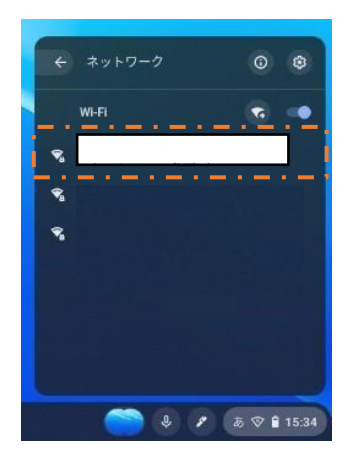

※【正しく接続している場合】のようになります。

Chrome を起動して Classroom 等を利用できるようになります。